### USERS INFORMATION MANUAL

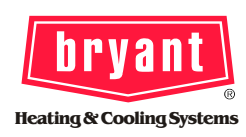

### MODEL TSTATBBP2W01 PROGRAMMABLE DIGITAL THERMOSTAT

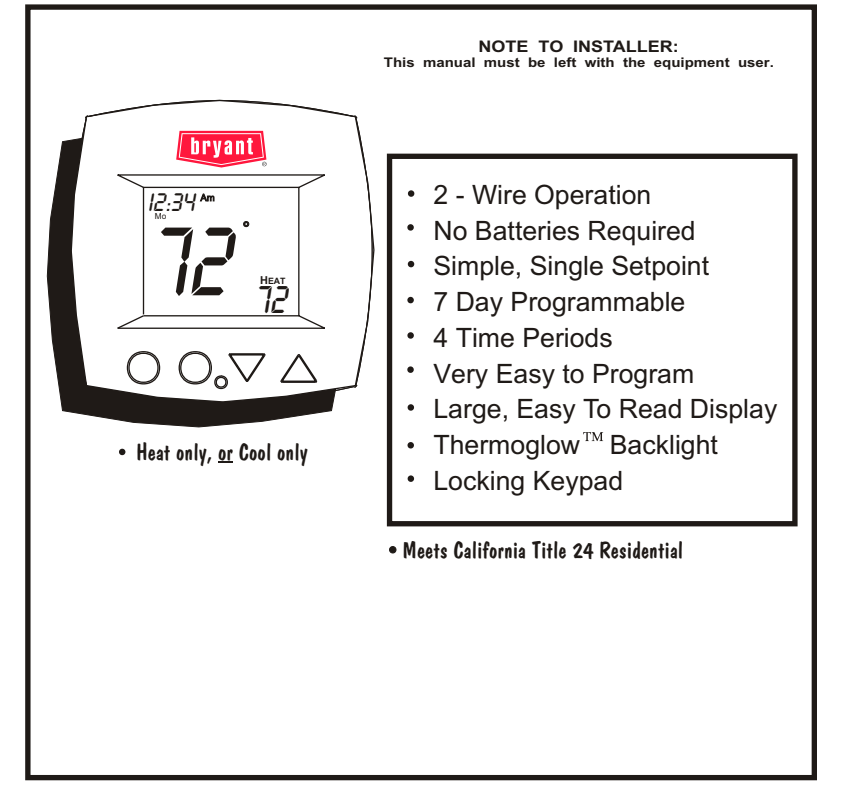

## Table Of Contents

| FRONT PANEL                             | 2  |
|-----------------------------------------|----|
| DISPLAY                                 | 3  |
| <b>QUICK START</b> Set the clock and go | 5  |
| BASIC OPERATION                         | 6  |
| PROGRAMMING Time Periods                | 8  |
| ADVANCED SETUP                          |    |
| ABOUT ADVANCED OPERATION                |    |
| WARRANTY                                | 19 |
|                                         |    |

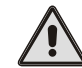

### CAUTION

Follow Installation Instructions before proceeding.

SET THERMOSTAT TO MODE "OFF" PRIOR TO CHANGING SETTINGS IN SETUP OR RESTORING FACTORY DEFAULTS.

Residential Light Commercial Systems © Carrier Corporation 4/01

### **TSTATBBP2W01**

## Front Panel

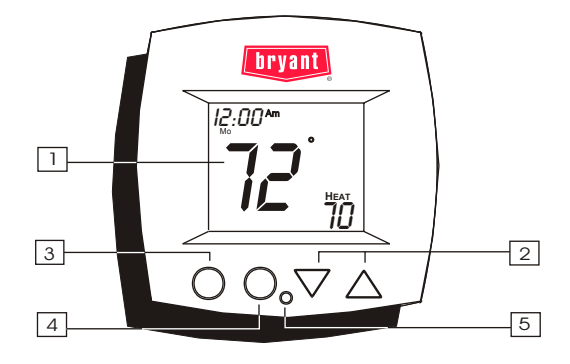

- □ Liquid Crystal Display with Thermoglow™
- 2 Up/Down Buttons
- **On/Off Button**
- **Outside Button**
- 5Heat or Cool IndicatorHeat = Red, Cool = Green

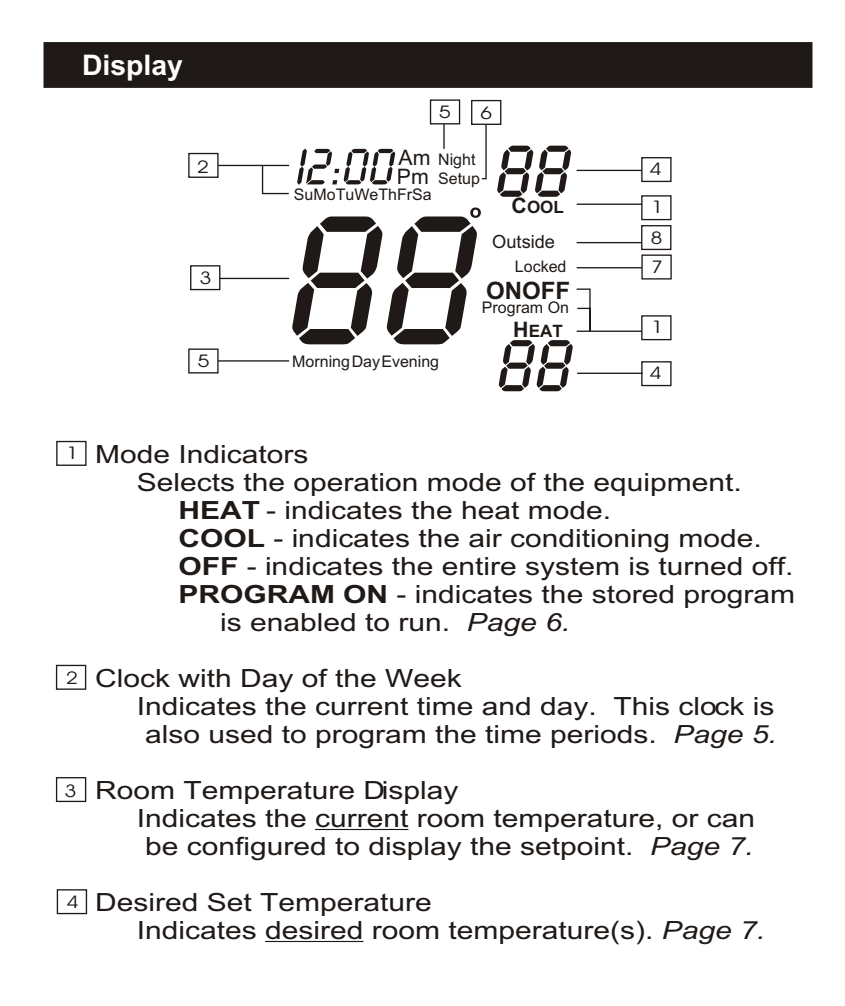

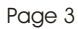

### Display

- 5 Morning, Day, Evening & Night Indication Indicates the program time period. Page 8-11.
- 6 Setup Indication Indicates the thermostat is in the programming mode. Page 12.
- Locked Indication
   Locked appears after the right combination of buttons are pressed, rendering the buttons inoperative. Page 16.
- 8 Outside Indication
  - Outside temperature appears after pressing the Outside button if the thermostat is connected to an optional Outside Sensor.

### Quick Start Set the Clock and Go

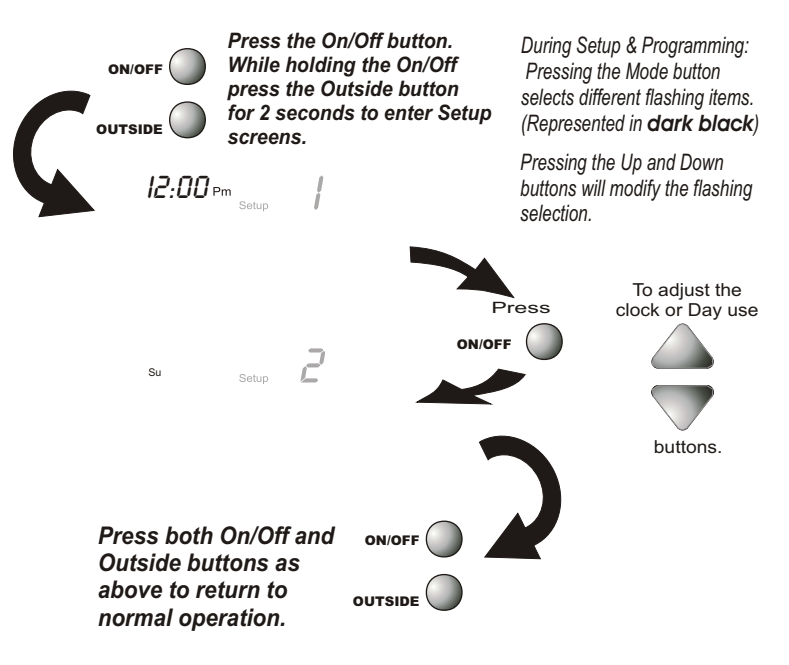

The thermostat is preprogrammed from the factory to operate without the need for further programming. To optimize the installation of this thermostat follow the instructions in the Advanced Setup section.

### **Basic Operation**

### Select Mode

The **HEAT** setting indicates the temperature the room has to reach before the furnace will turn on to heat the room.

**Program On** will activate the stored timer operation. (Morning, Day, Evening, Night)

**OFF** indicates the heating system is turned off.

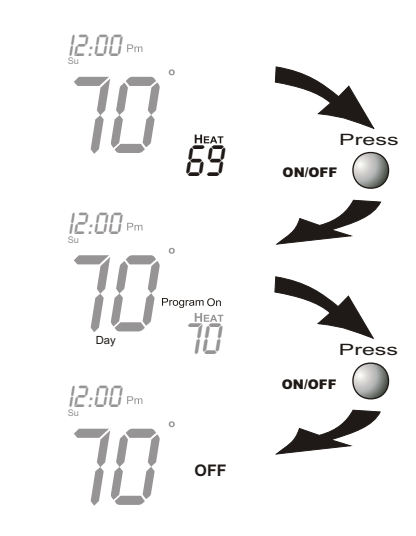

NOTE: The operating mode of this thermostat may be changed from the factory default HEAT operation, to COOL operation in the Advanced Setup Section.

In the following pages Cool operation may be substituted for Heat operation if the factory default is changed in Advance Setup Step #3.

The Program On operating mode will be bypassed if the factory default is changed in Advanced Setup, step #4.

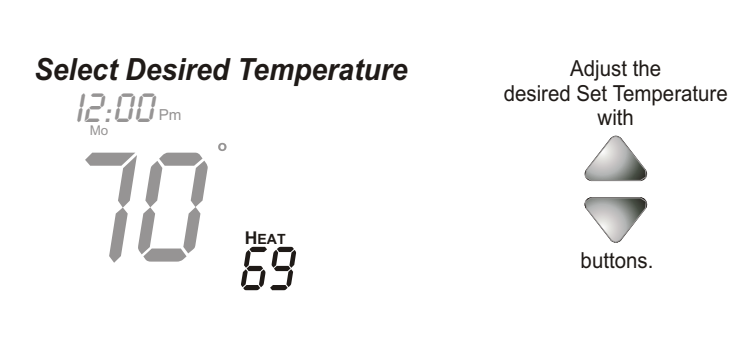

**Basic Operation** 

Pressing the up/down buttons in Heat  $\underline{or}$  Cool will adjust only the Heat or Cool set temperature.

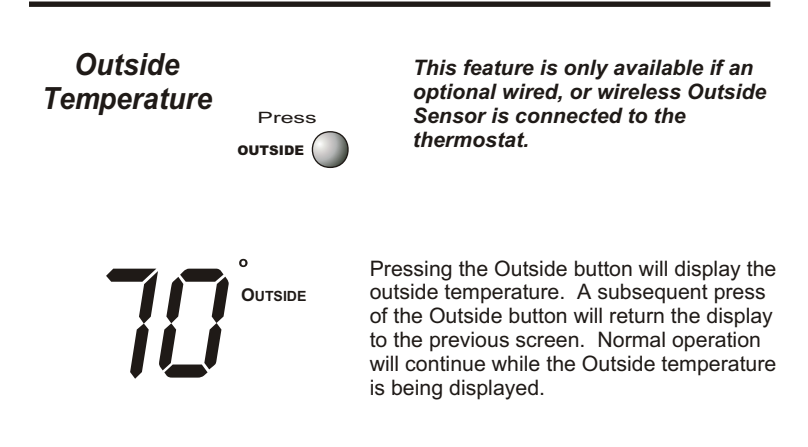

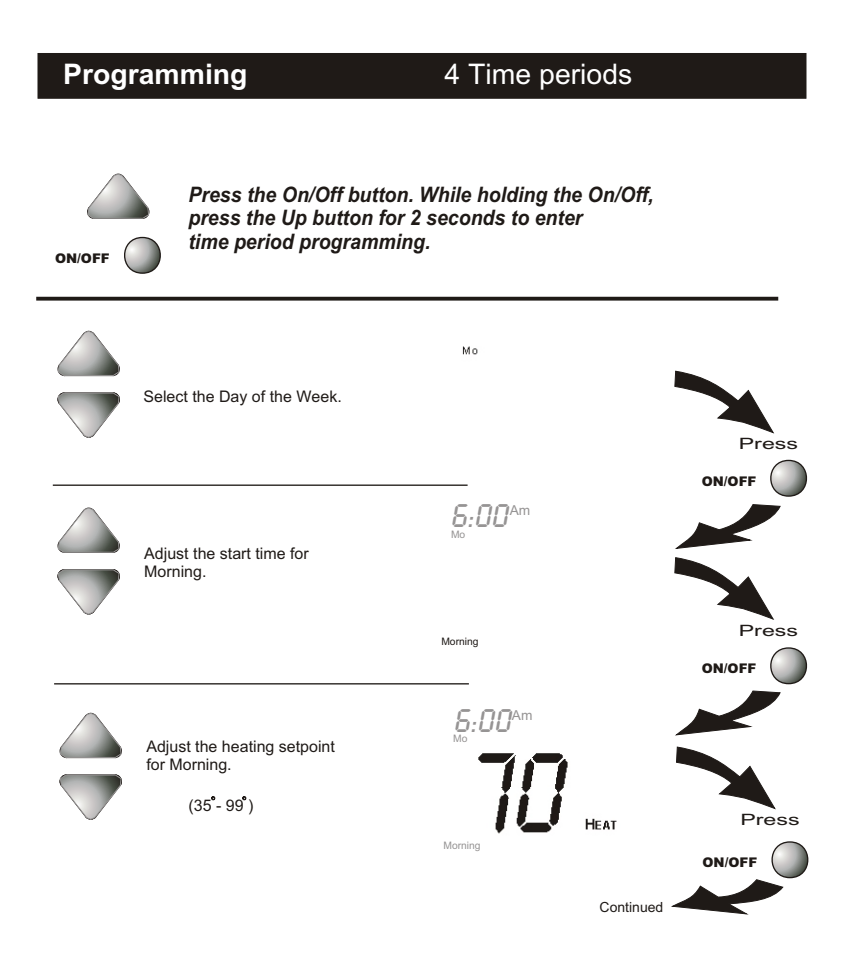

Page 8

## 4 Time Periods Programming 8:00<sup>Am</sup> Adjust the start time for Day. Press Day 8:00<sup>Am</sup> Adjust the heating setpoint for Day. (35<sup>°</sup>- 99<sup>°</sup>) Press HEAT **6:00**₽m Adjust the start time for Evening. Press Evening Continued

Page 9

### Programming

4 Time Periods

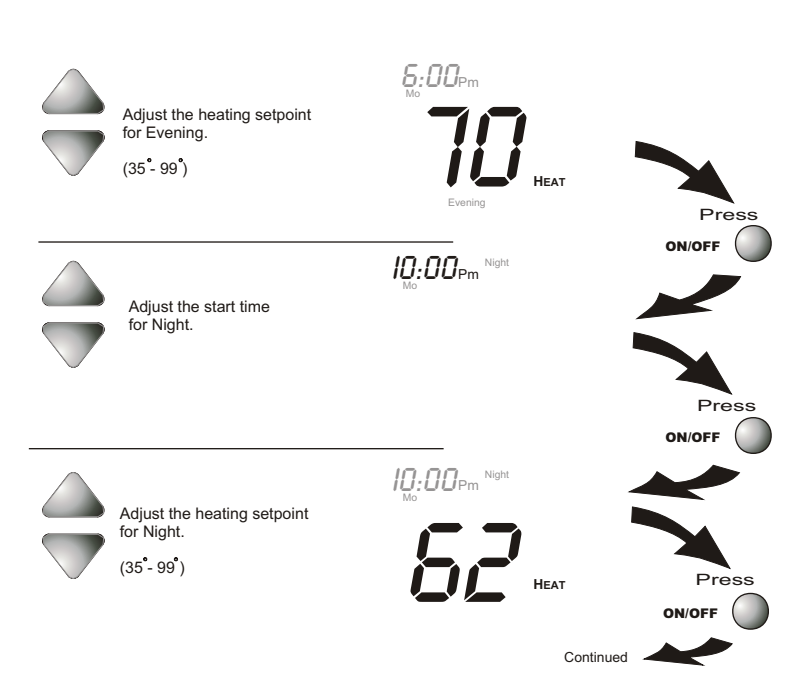

Page 10

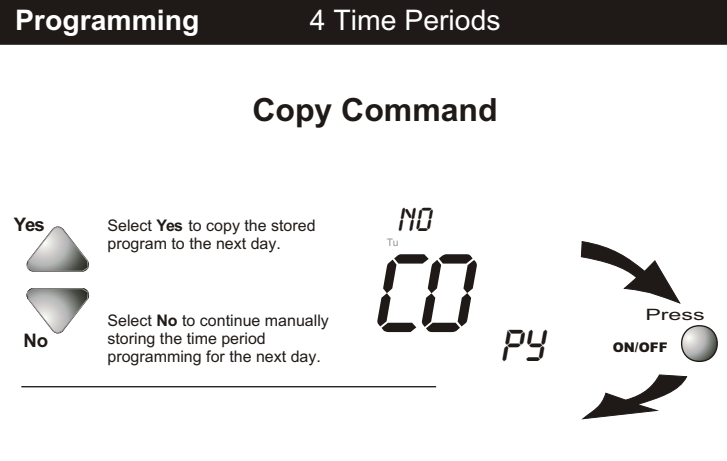

If NO was selected above, Continue Time Period Programming Morning through Night as done in previous steps starting on page 8 for the next day's schedule.

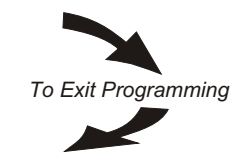

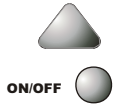

Press the On/Off button. While holding the On/Off, press the Up button to exit time period programming.

#### Advanced Setup Press the On/Off button. While holding the On/Off, press the Outside button ON/OFF **NOTE:** Each step # is located at the top right corner of the display for easy reference. for 10 seconds to enter Setup screens. 12:00 <sup>Am</sup> Setur Adjust the time of day clock. Tip: To change hours quickly, press and hold the Outside button in and press the up or down buttons. Press ON/OFF 2 Setup Мо Select the day of the week. Press ON/OFF 3 COOL Setup Select HEAT or COOL operation. HEAT Press HEAT ON/OFF Continued

## Advanced Setup

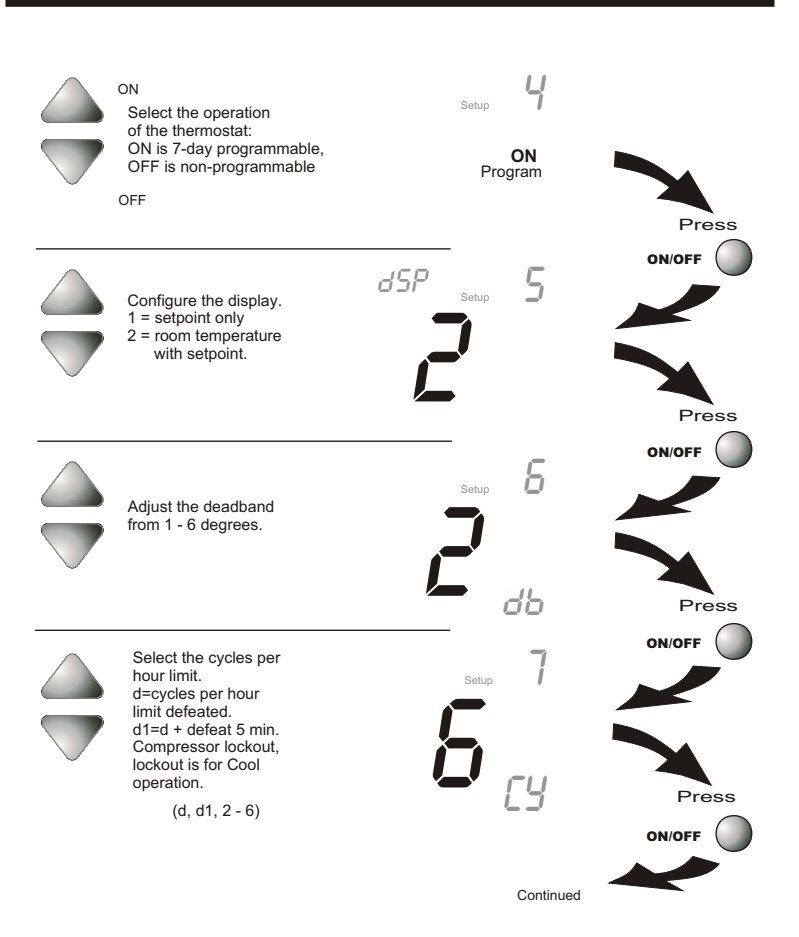

Page 13

## Advanced Setup

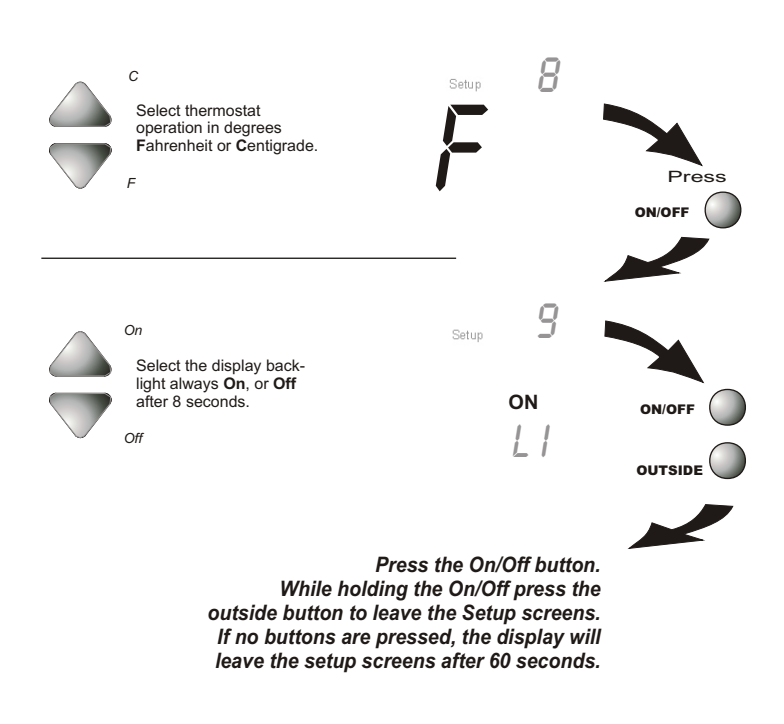

Page 14

### **Advanced Setup**

## **Advanced Setup Table**

| Step # | Description                   | Range        | Factory Default |
|--------|-------------------------------|--------------|-----------------|
| 1      | Time of day clock set         | 24 hour      | 12:00 Am        |
| 2      | Day of the week               | Sun - Sat    | Monday          |
| 3      | Operating Mode - Heat or Cool | Heat / Cool  | Heat            |
| 4      | Programmability flag          | On / Off     | On              |
| 5      | Configurable Display          | 1/2          | 2               |
| 6      | Deadband or Temperature swing | 1 - 6        | 2               |
| 7      | Cycles per hour               | d, d1, 2 - 6 | 6               |
| 8      | Fahrenheit or Centigrade      | F/C          | F               |
| 9      | Thermoglow backlight          | Off / On     | On              |
|        |                               |              |                 |

### SINGLE SETPOINT OPERATION

The thermostat display may be configured such that only the setpoint is visible.

This is done in Advance Setup Step #5, by selecting 1.

The room temperature may be viewed by holding in the On/Off button for 2 seconds. Releasing the On/Off button will return the display to the previous screen.

#### OUTDOOR SENSOR

An outdoor temperature sensor may be connected to this thermostat. Totaline offers wired or wireless models. Compatible models include: P474-0401RF/REC & P474-0400.

Consult the remote sensor instruction sheet for wiring connections.

#### **About Advanced Features & Operation**

\*

KEYPAD LOCK - To prevent unauthorized use of the thermostat, the front panel buttons may be disabled. To disable, or 'lock' the keypad, press and hold in the On/Off button. While holding the On/Off button in, press the Up and Down buttons in together. The Locked icon will appear on the display.

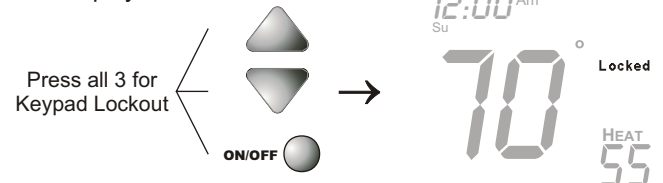

To **unlock** the buttons, again press and hold the On/Off button. While holding the On/Off button in, press the Up and Down buttons in together. The **Locked** icon will disappear from the display.

FACTORY DEFAULTS - If, for any reason it is desirable to return all stored settings back to the factory default settings, press the On/Off button. While holding the On/Off button in, press the Down button for 5 sec. All icons will appear. Press and hold in the Outside button until Fd appears. This resets all factory settings. To calibrate room temperature, press the On/Off button once more. At this point use the Up and Down buttons to calibrate room temperature, if needed. Press the On/Off button to return to normal operation. NOTE CAUTION ON PAGE 1.

# About Advanced Features & Operation

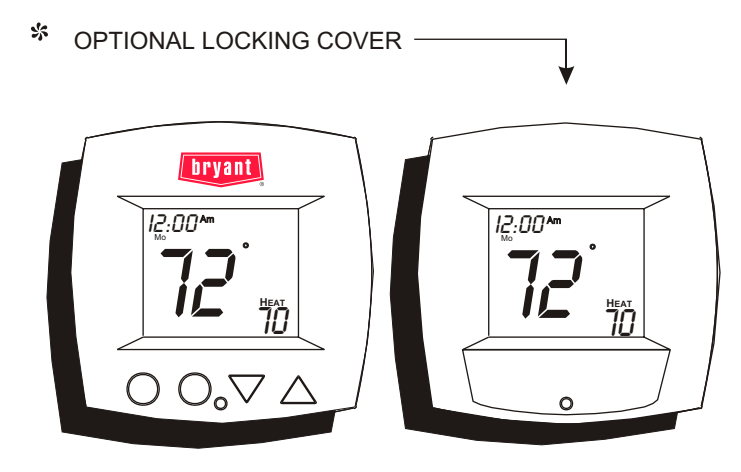

Page 17

# **About Advanced Features & Operation TWO-WIRE THERMOSTAT INSTALLATION WIRING** $\bigcirc$ - Two-Wire Thermostat QN. $\bigcirc$ $\bigcirc$ R $(\bigcirc)$ W1 r – 250 OHM 10 WATT Resistor (If Required)

HVAC Equipment

If the Two-Wire thermostat is losing time or showing PF or P- it may be neccessary to install the 10 watt 250 ohm resistor that is supplied with the thermostat.

#### Warranty

One-Year Warranty - This Product is warranted to be free from defects in material and workmanship. If it appears within one year from the date of original installation, whether or not actual use begins on that date, that the product does not meet this warranty, a new or remanufactured part, at the manufacturer's sole option, to replace any defective part will be provided without charge for the part litself; PROVIDED the defective part is returned to the distributor through a qualified servicing dealer.

THIS WARRANTY DOES NOT INCLUDE LABOR OR OTHER COSTS incurred for diagnosing, repairing, removing, installing, shipping, servicing or handling of either defective parts or replacement parts. Such costs may be covered by a separate warranty provided by the installer.

THIS WARRANTY APPLIES ONLY TO PRODUCTS IN THEIR ORIGINAL INSTALLATION LOCATION AND BECOMES VOID UPON REINSTALLATION.

LIMITATIONS OF WARRANTIES – ALL IMPLIED WARRANTIES (INCLUDING IMPLIED WARRANTIES OF FITNESS FOR A PARTICULAR PURPOSE AND MERCHANTABILITY) ARE HEREBY LIMITED IN DURATION TOT THE PERIOD FOR WHICH THE LIMITED WARRANTY IS GIVEN. SOME STATES DO NOT ALLOW LIMITATIONS ON HOW LONG AN IMPLIED WARRANTY LASTS, SO THE ABOVE MAY NOT APPLY TO YOU. THE EXPRESSED WARRANTIES MADE IN THIS WARRANTY ARE EXCLUSIVE AND MANY NOT BE ALTERED, ENLARGED, OR CHANGED BY ANY DISTRIBUTOR, DEALER, OR OTHER PERSON WHATSOEVER.

ALL WORK UNDER THE TERMS OF THIS WARRANTY SHALL BE PERFORMED DURING NORMAL WORKING HOURS. AL REPLACEMENT PARTS, WHETHER NEW OR REMANUFACTURED, ASSUME AS THEIR WARRANTY PERIOD ONLY THE REMAINING TIME PERIOD OF THIS WARRANTY.

#### THE MANUFACTURER WILL NOT BE RESPONSIBLE FOR:

- 1. Normal maintenance as outlined in the installation and servicing instructions or owners manual including filter cleaning and/or replacement and lubrication.
- Damage or repairs required as a consequence of faulty installation, misapplication, abuse, improper servicing, unauthorized alteration or improper operation.
- Failure to start due to voltage conditions, blown fuses, open circuit breakers or other damages due to the inadequacy or interruption of electrical service.
- Damage as a result of floods, winds, fires, lightning, accidents, corrosive environments or other conditions beyond the control of the Manufacturer.
- Parts not supplied or designated by the Manufacturer, or damages resulting from their use.
   Manufacturer products installed outside the continental U.S.A., Alaska, Hawaii, and
- Canada. 7. Electricity or fuel costs or increases in electricity or fuel costs from any reason whatsoever including additional or unusual use of supplemental electric heat.
- 8. ANY SPECIAL INDIRECT OR CONSEQUENTIAL PROPERTY OR COMMERCIAL

DAMAGE OF ANY NATURE WHATSOEVER. Some states do not allow the exclusion of incidental or consequential damages, so the above may not apply to you.

This warranty gives you specific legal rights, and you may also have other rights which may vary form state to state. P/N 88-333
Form No. OM17-34
Catalog No. 13TS-TA26